## CONFIGURAÇÃO PARA ENVIO DO EMAIL – GMAIL

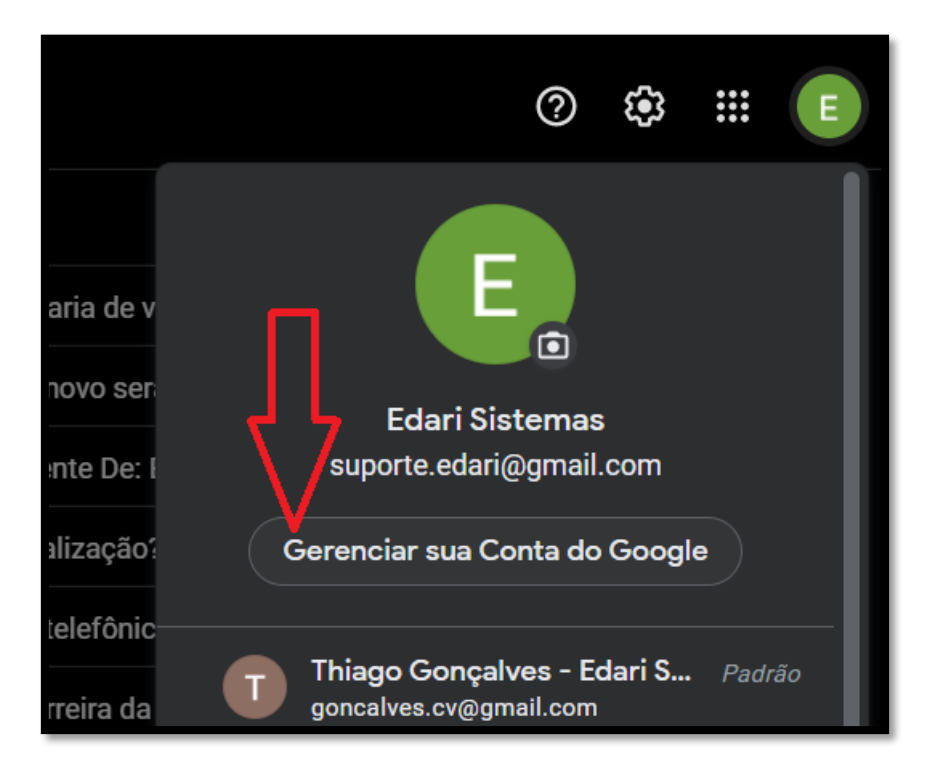

|        | Início                     |                                                             |                                      |  |
|--------|----------------------------|-------------------------------------------------------------|--------------------------------------|--|
| 1      | Informações pessoais       | Atividades de segurança recentes                            |                                      |  |
|        | Dados e privacidade        | Nenhum alerta ou atividade de segurança nos últimos 28 dias |                                      |  |
| ê s    | Segurança                  |                                                             |                                      |  |
| 8<br>6 | Pessoas e compartilhamento | Como fazer login no Google                                  | Como fazer login no Google           |  |
|        | Pagamentos e assinaturas   |                                                             |                                      |  |
| (j) s  | Sobre                      |                                                             |                                      |  |
|        |                            | Senha                                                       | Última alteração: 17 de nov. de 2015 |  |
|        | <b>7</b> °                 | Usar seu smartphone para fazer login                        | Desativada >                         |  |
|        |                            | > Verificação em duas etapas                                | Desativada >                         |  |
|        |                            |                                                             |                                      |  |

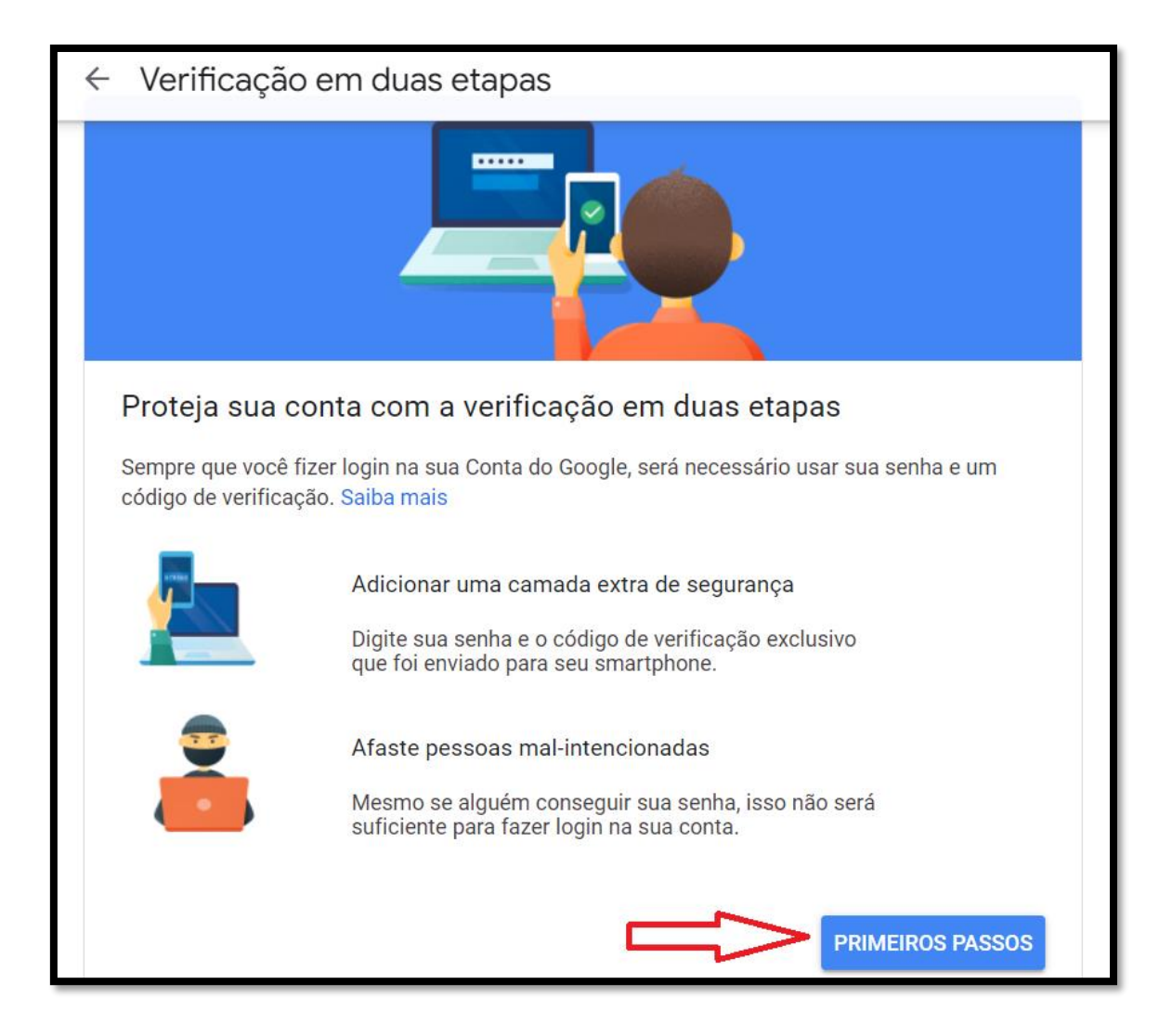

Inserir uma Smartphone ou número de telefone do Cliente para fazer a segurança do Gmail.

Após confirmar a segurança em Duas etapas, vai habilitas a opção de senha de aplicativo. Conforme Abaixo:

| -  |                            |                            |                              |     |
|----|----------------------------|----------------------------|------------------------------|-----|
|    | Segurança                  |                            |                              |     |
| 8  | Pessoas e compartilhamento | Como fazer login no Google |                              |     |
|    | Pagamentos e assinaturas   |                            |                              | * * |
| (j | Sobre                      | Senha                      | Última alteração: 11 de fev. | >   |
|    |                            | Verificação em duas etapas | 🥑 Ativada                    | >   |
|    |                            | > Senhas de app            | 1 senha                      | >   |

## SELECIONE O APP: EMAIL

## E NO CAMPO SELECIONAR DISPOSITIVO: COMPUTADOR WINDOWS

| E-mail no meu Computador 18<br>Windows                                      | de abr. –                | Î     |
|-----------------------------------------------------------------------------|--------------------------|-------|
| Selecione o app e o dispositivo para o qual você quer gerar a senha de app. |                          |       |
| Selecionar app                                                              | Selecionar dispositivo 📼 |       |
| E-mail                                                                      |                          |       |
| Agenda                                                                      |                          | GERAR |
| Contatos                                                                    |                          |       |
| YouTube                                                                     |                          |       |
| Outro (nome personalizado)                                                  |                          |       |

## DEPOIS CLIQUE EM GERAR !!!

| Selecione o app e o | dispositivo para o qual você quer gerar a senha de app. |
|---------------------|---------------------------------------------------------|
| E-mail              | <ul> <li>Computador Windows</li> </ul>                  |
|                     | GERAR                                                   |
|                     |                                                         |

Copie a senha gerada, sem espaços. Clique em <u>Concluido</u> e depois configure essa senha no Sistema Edari.

| Senha de app gerada                                                                                                  |                                                                                                    |  |  |  |
|----------------------------------------------------------------------------------------------------|----------------------------------------------------------------------------------------------------|--|--|--|
|                                                                                                    | Sua senha de app para computador Windows                                                                                                    |  |  |  |
|                                                                                                    | zbbw mbkj ojxx hale                                                                                                    |  |  |  |
|                                                                                                    | Como usar                                                                                                    |  |  |  |
| Add your Google account                                                                                              | 1. Abra o app "Mail".                                                                                                    |  |  |  |
| Enter the information below to connect to your Google account.<br>Email address<br>securerally@gmail.com<br>Passeord | <ol> <li>Abra o menu "Configurações".</li> <li>Selecione "Contas" e selecione sua<br/>Conta do Google.</li> <li>Substitua sua senha pela senha de 16<br/>caracteres mostrada acima.</li> </ol>               |  |  |  |
| Include your Google contacts and calendars                                                                           | Assim como sua senha normal, esta senha de<br>app concede acesso total à sua Conta do<br>Google. Não é necessário memorizá-la, por<br>isso não a anote ou a compartilhe com outras<br>pessoas.<br>Saiba mais |  |  |  |
|                                                                                                    | CONCLUÍDO                                                                                                    |  |  |  |